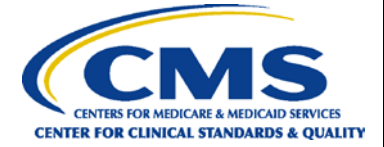

### Hospital Inpatient Quality Reporting Program Reference Guide Entering PC-01 Data via the *QualityNet Secure Portal*

- 1. In your Internet browser, navigate to <u>www.QualityNet.org</u>.
- 2. The *QualityNet* home page will open. Locate the *Log in to QualityNet Secure Portal* section in the upper right-hand side of the page; select **Login**.

| 🥏 Qı                                                                                                    | ality                  | Net                                                                                                    | Log in to QualityNet Se<br>Log In | cure Portal (formerly M        | lyQualityNet)                                                                                     |                                       | X                      | Search                        |
|----------------------------------------------------------------------------------------------------|------------------------|----------------------------------------------------------------------------------------------------|-----------------------------------|--------------------------------|---------------------------------------------------------------------------------------------------|---------------------------------------|------------------------|-------------------------------|
| Home M                                                                                                    | ly QualityI            | Net Help                                                                                                    |                                   |                                |                                                                                                   |                                       |                        |                               |
| Hospitals - <sub>y</sub><br>Inpatient                                                                                                    | Hospitals<br>Outpatien | - Physician<br>t Offices                                                                                                    | Ambulatory<br>Surgical Centers    | PPS-Exempt<br>Cancer Hospitals | ESRD<br>Facilities                                                                                | Inpatient<br>Psychiatric Faci         | lities *               | Quality<br>Improvement        |
| QualityNet<br>Registration<br>• Hospitals - I<br>• Hospitals - (<br>• ASCs                                                                                                    | npatient<br>Dutpatient | QualityNet                                                                                                    | News<br>Rs for FY 2019 Readm      | issions Reduction Proc         | ıram; Review                                                                                      | More News »                           | Log i<br>Secu<br>Login | in to QualityNet<br>re Portal |
| <ul> <li>Cancer Hospitals</li> <li>ESRD Facilities</li> <li>Inpatient Psychiatric<br/>Facilities</li> <li>Facilities</li> <li>Facilities</li> <li>Facilities</li> <li>Download Syman</li> <li>Download Syman</li> <li>Download Syman</li> <li>Download Syman</li> <li>Download Syman</li> <li>Download Syman</li> <li>Download Syman</li> <li>Download Syman</li> <li>Download Syman</li> <li>Facilities</li> <li>Download Syman</li> <li>Download Syman</li> <li>Download Syman</li> <li>Download Syman</li> <li>Download Syman</li> <li>Secure File Transformation for the calculations of the Excess Readmission Ratios (ERRs).</li> </ul> |                        |                                                                                                    |                                   |                                | wnload Symantec<br>( <b>required</b> for login)<br>tal Resources<br>sure File Transfer<br>sources |                                       |                        |                               |
| Getting Star<br>QualityNet                                                                                                    | ted with               | The 30-day Review and Corrections Period opened on August 16, 2018 and will close on September<br>14, 2018.     • Secure Portal<br>Enrollment Trainin<br>WMV |                                   |                                |                                                                                                   | cure Portal<br>ollment Training,<br>V |                        |                               |

3. The *Choose Your QualityNet Destination* page will open. From the *Select Your QualityNet Destination* drop-down menu, select **Inpatient Hospital Quality Reporting Program.** 

| CMS.gov QualityNet                                                                                                    |  |
|----------------------------------------------------------------------------------------------------|--|
| <b>Choose Your QualityNet Destination</b><br>Please select your QualityNet destination to reach the correct login screen for<br>your QualityNet portal.                                                                                                    |  |
| Select Your QualityNet Destination<br>Secure File Transfer<br>CMS Data Element Library<br>End-Stage Renal Disease Quality Reporting System<br>Ambulatory Surgical Center Quality Reporting Program<br>PPS-Exompt Cancer Hospital Quality Reporting Program<br>Inpatient Hospital Quality Reporting Program<br>Outpatient Hospital Quality Reporting Program<br>Quality Improvement Organizations<br>QUES Business Intelligence Center<br>HOR Next Generation |  |
|                                                                                                    |  |

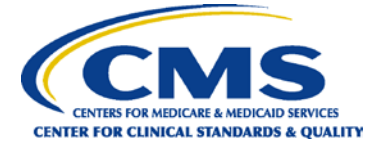

**4.** After selecting Inpatient Hospital Quality Reporting Program, select the **Let's Go** button.

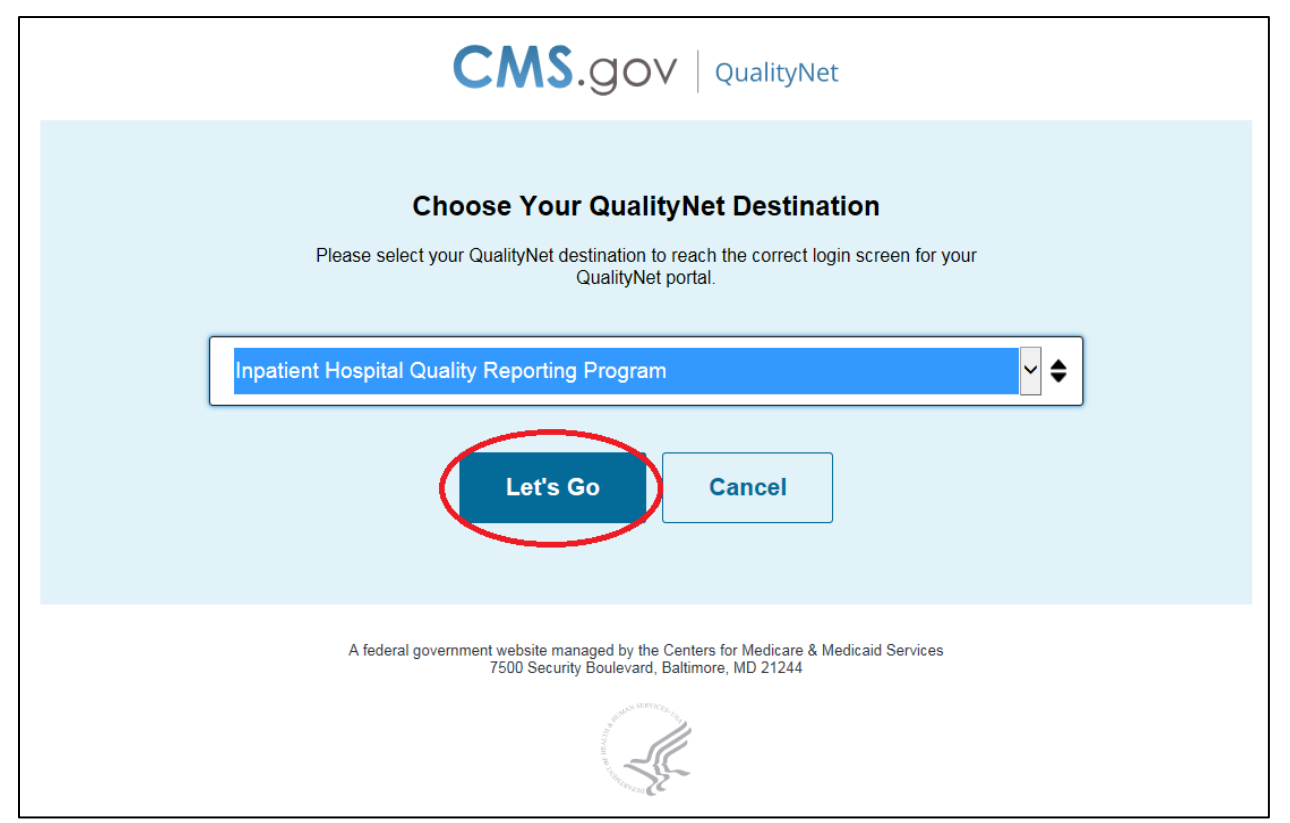

5. The *Log In to QualityNet* page will open. Enter your **User ID**, **Password**, and **Security Code.** Select the **SUBMIT** button.

| CMS.go<br>Centers for Medicare | QualityNet<br>& Medicaid Services                                                                                                    |                                                                                                    |
|--------------------------------|----------------------------------------------------------------------------------------------------|----------------------------------------------------------------------------------------------------|
|                                | Log In to QualityNet *Required Field Please enter your CMS User ID and password, followed by your Symantec VIP Security Code, then click Submit. *User ID *Password | Help<br>Start/Complete New User<br>Enrollment Forgot your password? Trouble with your Security<br>Code? |
|                                | * Security Code                                                                                                    | Need to register for a<br>QualityNet account?                                                           |
|                                | CANCEL                                                                                                    |                                                                                                    |

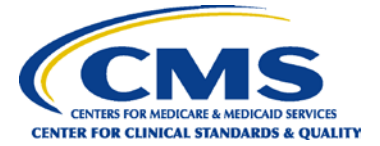

6. To obtain your security code, open the VIP Access application that was downloaded and saved to your desktop during the *QualityNet Secure Portal* enrollment process. If you have not enrolled with *QualityNet*, please contact the Help Desk at (866) 288-8912.

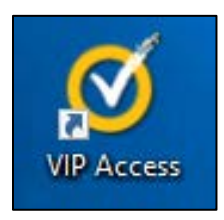

7. Once this is open, you will see the token with a security code. The code changes every 30 seconds. To copy the code, select the **copy** icon on the far right of the code. Then, paste that code into the Security Code box on the *Log In to QualityNet* page. You will need to do this step every time you log in to the *QualityNet Secure Portal*.

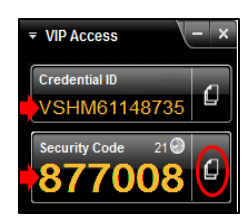

8. The U.S. Government information system warning page will open. Select the I Accept button.

| ****WARNING**WARNING**WARNING****                                                                                                    |  |
|----------------------------------------------------------------------------------------------------|--|
| You have accessed a U.S. Government information system. There is no right of privacy on this system.                                                                                                    |  |
| All data contained within this system is owned by the Centers for Medicare & Medicaid Services of the U.S. Department of Health and Human Services. For the purpose of protecting the rights and property of the Department, and to monitor compliance with all applicable statutes, regulations, agreements and policies; data access, entry and utilization may be monitored, intercepted, recorded, copied, audited, inspected or otherwise captured and/or analyzed in any manner. |  |
| Use of this system by any user, authorized or unauthorized, constitutes consent to this monitoring, interception, recording, copying, auditing, inspecting or otherwise capturing and/or analyzing of data access, entry and/or utilization through this system.                                                                                                    |  |
| Unauthorized access is prohibited by Title 18 of the United States Code, Section 1030. Unauthorized access or use of this computer system may subject violators to criminal, civil, and/or administrativa action. System personnel may give any potential evidence of crime found on Department computer systems to law enforcement officials.                                                                                                    |  |
| System users are required to adhere to all applicable statutes, regulations, agreements and policies governing their access to and use of the data contained within this system including, but not limited to, "CMS Information Security Policies, Standards and Procedures."                                                                                                    |  |
| ****WARNING**WARNING***                                                                                                    |  |
| IDecline                                                                                                    |  |

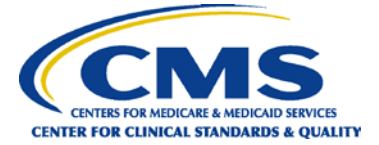

9. The *QualityNet Secure Portal* launch page will open. From the *Quality Programs* dropdown menu, select Hospital Quality Reporting: IQR, OQR, ASCQR, IPFQR, PCHQR.

| Alerts (0)   🖂 Notifica                                                                        | tions (3)                                                                                                    |                                                                             |                |
|------------------------------------------------------------------------------------------------|----------------------------------------------------------------------------------------------------|-----------------------------------------------------------------------------|----------------|
| CMS<br>.gov QualityNet                                                                         |                                                                                                    |                                                                             |                |
| Home 🗸                                                                                         | Quality Programs                                                                                                   | My Reports -                                                                | Help 🗸         |
| Home><br>Welcome                                                                               | Hospital Quality Reporting<br>End Stage Renal Disease<br>Quality Improvement Orga                                  | : IQR, OQR, ASCQR, IF<br>Quality Reporting Syste<br>anizations              | PFQR, PCHQR    |
| QualityNet Secu<br>Medicare and Medicai<br>quality improvement n<br>applications for use by    | QMARS - Quality Manage<br>Quality Improvement and<br>Data Element Library                                          | ment and Review Syste<br>Evaluation System                                  |                |
| only CMS-approved si<br>quality data exchange<br>(QIOs), Hospitals, Phy<br>Disease (ESRD) netw | ite for secure communica<br>between: Quality Improv<br>vsician offices, Nursing ho<br>orks, facilities, and data v | tions and healthcare<br>ement Organization<br>omes, End Stage Re<br>endors. | e<br>s<br>enal |

 The Quality Reporting System: My Tasks page will open. Locate the Manage Measures section; select View/Edit Structural/Web-Based Measures/Data Acknowledgement (DACA).

**NOTE:** The information displayed in the screenshot below differ depending on the assigned role and user.

| CMS<br>.gov Quality             | Net                                                      |                                        |                                     |                              |                                   |                                        | Search QualityNet.org |
|---------------------------------|----------------------------------------------------------|----------------------------------------|-------------------------------------|------------------------------|-----------------------------------|----------------------------------------|-----------------------|
| Home -<br>Home>Quality Programs | Quality Programs -<br>Hospital Quality Reporting: IQR, O | My Reports -<br>QR, ASCQR, IPFQR, PCHQ | Help <del>v</del><br>R              |                              |                                   |                                        |                       |
| Quality Reporti                 | ng System: My Tasks                                      |                                        |                                     |                              |                                   |                                        |                       |
| Hospital Reporting              | Inpatient / Outpatient<br>d Sampling                     | Manage I<br>View/Edit St               | Measures<br>ructural/Web-Based Meas | sures/Data Acknowledgement ( | Manage<br>DACA) Manage<br>My Acco | ge Security<br>Multifactor Credentials |                       |
|                                 |                                                          |                                        |                                     |                              | HQR Or<br>HQR Re                  | nline Help<br>eports Online Help       |                       |
|                                 |                                                          |                                        |                                     |                              |                                   |                                        |                       |
| Manage Notice of P              | articipation                                             | Report A                               | uthorization<br>st/Approve Access   |                              | Vendo                             | or Authorization                       |                       |
|                                 |                                                          |                                        |                                     |                              |                                   |                                        |                       |
|                                 |                                                          |                                        |                                     |                              |                                   |                                        |                       |
|                                 |                                                          |                                        |                                     |                              |                                   |                                        |                       |

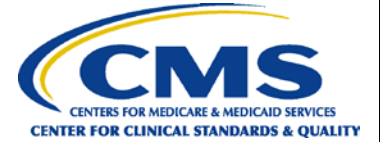

## **11.** The *Structural/Web-Based Measures* screen will open. Under *Select a Program*, select **Inpatient Web-Based Measures**.

| Start Structural/Web-Based Measures                                                                                                    |                                                                                                    |
|----------------------------------------------------------------------------------------------------|----------------------------------------------------------------------------------------------------|
| Start Structural/Web-Based Measures<br>View/Edit Structural/Web-Based Measures/Data<br>A structural measure reflects the environment in which<br>providers care for patients. Structural measures assess<br>characteristics linked to the capacity of the provider to<br>deliver quality healthcare. CMS believes requesting<br>structural measures information will encourage facilities<br>to increase the use of tools, ultimately improving the<br>quality of care provided to Medicare beneficiaries.<br>Web-Based measures assess characteristics linked to<br>the capacity of the provider to deliver quality healthcare.<br>CMS believes reporting Web-Based measures<br>information will encourage facilities to improve the<br>quality of care provided to all patients.<br>Meaningful Use (MU) is a CMS Medicare and Medicaid | Acknowledgement (DACA) Select a Program Inpatient Structural Measures/DACA Inpatient Web-Based Measures Inpatient Psychiatric Facilities Web-Based Measures/DACA PPS Exempt Cancer Hospitals Web-Based Measures DDD Former (1000000000000000000000000000000000000 |
| Meaningful Use (MU) is a CMS Medicare and Medicaid<br>program that awards incentives for using Certified<br>Electronic Health Record Technology (CEHRTs) to<br>improve patient care. To achieve Meaningful Use and<br>avoid penalties, providers must follow a set of criteria<br>that serves as a roadmap for effectively using an EHR.                                                                                                    | PPS Exempt Cancer Hospitals DACA                                                                                                    |

12. The *Payment Year* screen will open. From the *Payment Year* drop-down menu, select 2020; then, select the Continue button.

| Alerts (0)   🖂 Notifications (3)                                                                                                    |                             |                                         | Secure File Transfer                            |
|----------------------------------------------------------------------------------------------------|-----------------------------|-----------------------------------------|-------------------------------------------------|
| CMS<br>.gov QualityNet                                                                                                    |                             |                                         |                                                 |
| Home - Quality Program                                                                                                    | s - My Reports -            | Help 🗸                                  |                                                 |
| Home>Quality Programs>Hospital Quality Reporting                                                                                                    | IQR, OQR, ASCQR, IPFQR, PCH | QR>Manage Measures>View/Edit Structural | /Web-Based Measures/Data Acknowledgement (DACA) |
| Start Structural/Web-Based Meas                                                                                                    | ures                        |                                         |                                                 |
| Web-Based measures assess<br>characteristics linked to the capacity<br>of the provider to deliver quality<br>healthcare. CMS believes reporting<br>Web-Based measures information<br>will encourage facilities to improve<br>the quality of care provided to all<br>patients. | * Payment Year:<br>2020 V   | Continue                                |                                                 |

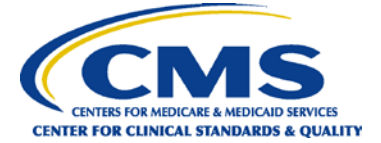

**13.** The *Quarter (Measure) Selection* screen will open. Under the *Action* column, select the appropriate quarter: **Select Qtr - 2**.

**NOTE:** For this example, we are using Quarter 2. Please select the appropriate quarter.

| Start Structural/Web-Based Mea                                                                               | sures                                                                                            |                                                                           |                |
|----------------------------------------------------------------------------------------------------|--------------------------------------------------------------------------------------------------|---------------------------------------------------------------------------|----------------|
| Inpatient Web-Based Measures                                                                                 |                                                                                                  |                                                                           |                |
| -                                                                                                    |                                                                                                  |                                                                           |                |
|                                                                                                    |                                                                                                  |                                                                           |                |
|                                                                                                    | Web-Based Measures                                                                               | PY 2020                                                                   |                |
|                                                                                                    | Quarter (Measure) Selection<br>Select the quarter (measure) to<br>NOTE: Vendors can view data in | view or manage data.<br>n any quarter in which data entry was authorized. |                |
|                                                                                                    |                                                                                                  |                                                                           |                |
|                                                                                                    | Submission Period                                                                                | With Respect to Reporting Period                                          | Action         |
| Web Recod measures access                                                                                    | 07/01/2018 - 08/15/2018                                                                          | January 1, 2018 - March 31, 2018                                          |                |
| characteristics linked to the capacity<br>of the provider to deliver quality                                 | 10/01/2018 - 11/15/2018                                                                          | April 1, 2018 - June 30, 2018                                             | Select Qtr - 1 |
| healthcare. CMS believes reporting<br>Web-Based measures information<br>will encourage facilities to improve | 01/01/2019 - 02/15/2019                                                                          | July 1, 2018 - September 30, 2018                                         | Select Qtr - 3 |
| the quality of care provided to all patients.                                                                | 04/01/2019 - 05/15/2019                                                                          | October 1, 2018 - December 31, 2018                                       | Select Qtr - 4 |
|                                                                                                    |                                                                                                  |                                                                           |                |
|                                                                                                    |                                                                                                  |                                                                           |                |

**14.** If you are a user representing an organization with access to multiple providers, the *Provider Selection* screen will appear. Select one or more providers. Click the **Continue** button.

If you are a hospital user and have access only to your organization's data, you will be presented with the summary screen, as shown below in Step 14.

|                                                                                                    | Web-Based Measures   2020                                                     |   |
|----------------------------------------------------------------------------------------------------|-------------------------------------------------------------------------------|---|
| Web-Based measures assess<br>characteristics linked to the capacity<br>of the provider to deliver quality<br>healthcare. CMS believes reporting<br>Web-Based measures information<br>will encourage facilities to improve<br>the quality of care provided to all<br>patients. | Provider Selection Select one or more providers. OUDDOWNOUT - SAMPLE HOSPITAL | ~ |
|                                                                                                    |                                                                               | ~ |

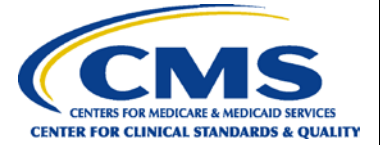

**15.** During the measure Submission Period (10/01/2018–11/15/2018), the summary screen displays the submission status of the PC-01 measure as Completed or Incomplete. To complete the submission, select **PC-01**.

**NOTE:** For this example, we are depicting the measure's Submission Period as 10/01/2018–11/15/2018, with Respect to Reporting Period 04/01/2018–06/30/2018. These will change depending upon the quarter selected.

| Start Structural/Web-Based Measures          |                                                             |            |
|----------------------------------------------|-------------------------------------------------------------|------------|
| Inpatient Web-Based Measures                 |                                                             |            |
| Submission Period<br>10/01/2018 - 11/15/2018 | With Respect to Reporting Period<br>04/01/2018 - 06/30/2018 |            |
| Web-Based Measures   PY 2020                 |                                                             |            |
| Provider ID                                  |                                                             | PC-01      |
| 000000                                       |                                                             | Incomplete |

**16.** The *PC-01: Elective Delivery* screen will open. Complete the eight (three Population, one Numerator, one Denominator, and three Exclusion questions) measure questions as indicated by the red asterisk.

**HELPFUL TIP:** Make sure to allow ample time before the deadline to review and, if necessary, correct your data. Hospitals can update/correct their submitted clinical data until the Centers for Medicare & Medicaid Services (CMS) submission deadline, immediately after which the warehouse will be locked. Any updates made after the submission deadline will not be reflected in the data CMS uses.

**NOTE:** Hospitals that do not deliver babies may file an <u>Inpatient Prospective Payment</u> <u>System (IPPS) Quality Reporting Programs Measure Exception Form.</u> Otherwise, hospitals that do not deliver babies must enter a zero (0) for the measure questions every quarter.

**IMPORTANT NOTE:** If your hospital submitted an IPPS Quality Reporting Programs Measure Exception Form for PC-01, your Provider Participation Report will continue to display as "No" for PC-01 measure submission.

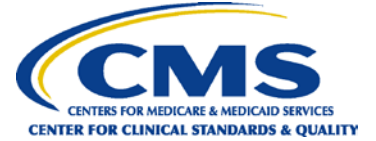

#### a. Complete the three Population questions.

**HELPFUL TIP:** For information on abstracting the Perinatal Care (PC)-01 measure, please reference the applicable version of the PC-01 measure specifications, which can be located via the <u>Specifications Manual for Joint Commission National Quality</u> <u>Measures</u> page on The Joint Commission's website.

**NOTE:** The measure numbers displayed in the screenshot below are shown only as an example. Actual measure numbers will vary by provider.

| Web-Based Measures   PY 2020 * Required field                                                                                                    |
|----------------------------------------------------------------------------------------------------|
| Instruction Text: Leaving this screen without calculating and saving RESULTS will cause the loss of any new or modified data. RESULTS cannot be calculated unless all data entry fields contain a valid value. |
|                                                                                                    |
|                                                                                                    |
| PC-01 : Elective Delivery                                                                                                    |
|                                                                                                    |
| Population                                                                                                    |
| * What was your hospital's Total Mother Population?                                                                                                    |
| 1234                                                                                                    |
| * What was your hospital's sample size?                                                                                                    |
| 125                                                                                                    |
|                                                                                                    |
| * What was your hospital's sampling frequency?                                                                                                    |
| Monthly                                                                                                    |
| O Quarterly                                                                                                    |
| O Not Sampled                                                                                                    |
| O N/A - Submission not required                                                                                                    |

#### b. Complete the one Numerator question and one Denominator question.

**NOTE:** The measure numbers displayed in the screenshot below are shown only as an example. Actual measure numbers will vary by provider.

| Numerator                                                                                                   |
|----------------------------------------------------------------------------------------------------|
| * What was the number of patients with elective deliveries?                                                 |
| 7                                                                                                    |
| Denominator                                                                                                 |
| * What was the total number of patients delivering newborns with >=37 and <39 weeks of gestation completed? |
| 50                                                                                                    |

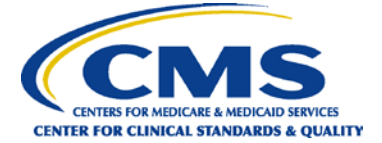

c. Complete the three Exclusions questions. Once you have completed the questions, select the Calculate button.

**NOTE:** The measure numbers displayed in the screenshot below are shown only as an example. Actual measure numbers will vary by provider.

| Exclusions                                                                                                |
|----------------------------------------------------------------------------------------------------|
| * What was the exclusion count for the ICD-10-CM Principal or Other Diagnosis Code for Elective Delivery? |
| 40                                                                                                    |
| * What was the exclusion count for Gestational age patients < 37 or >= 39 weeks?                          |
| 5                                                                                                    |
| * What was the exclusion count for those with a History of Stillbirth?                                    |
| 20                                                                                                    |
| Results:                                                                                                  |
| Total Exclusion Count:                                                                                    |
| Percentage of Patients with Elective Deliveries:                                                          |
|                                                                                                    |
|                                                                                                    |
| Back Calculate Submit Print                                                                               |

# d. Check to make sure no warning or error message has appeared. An example of a warning message is depicted below. If you do <u>not</u> receive a warning or error message, <u>skip to Step 15.g</u>.

**NOTE:** The measure number displayed in the screenshot below is shown only as an example. Actual measure numbers will vary by provider.

| Results:                                                                                                |     |  |  |
|----------------------------------------------------------------------------------------------------|-----|--|--|
| Total Exclusion Count:                                                                                  | 65  |  |  |
| Percentage of Patients with Elective Deliveries:                                                        | 14% |  |  |
|                                                                                                    |     |  |  |
| Warning     The total sample number entered should equal the number of exclusions plus the denominator. |     |  |  |
| Back Calculate Submit Print                                                                             |     |  |  |

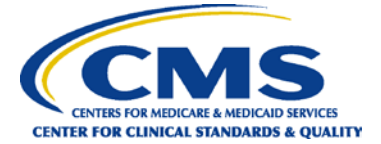

e. If you <u>do</u> receive a warning or error message, you may choose to correct the data (which is recommended) by selecting the Edit button. Correct any data issues described in the warning or error message. If you choose not to correct the data, continue to calculate the results.

**NOTE:** The measure numbers displayed in the screenshot below are shown only as an example. Actual measure numbers will vary by provider.

| Results:                                         |                        |
|--------------------------------------------------|------------------------|
| Total Exclusion Count:                           | 65                     |
| Percentage of Patients with Elective Deliveries: | 14%                    |
|                                                  |                        |
|                                                  |                        |
|                                                  |                        |
|                                                  | Back Edit Submit Print |

f. After entering the corrected data, select the Calculate button again. Please note that the previously calculated count and rate will continue to display until the Calculate button is clicked.

**NOTE:** The measure numbers for the three available questions displayed in the screenshot below are shown only as an example. Actual measure numbers will vary by provider.

| Exclusions                                                                                                    |  |  |
|----------------------------------------------------------------------------------------------------|--|--|
| * What was the exclusion count for the ICD-10-CM Principal or Other Diagnosis Code for Elective Delivery?               |  |  |
| * What was the exclusion count for Gestational age patients < 37 or >= 39 weeks?                                        |  |  |
| * What was the exclusion count for those with a History of Stillbirth?                                                  |  |  |
| 20                                                                                                    |  |  |
| Results:         Total Exclusion Count:         65         Percentage of Patients with Elective Deliveries:         14% |  |  |
|                                                                                                    |  |  |
| Back Calculate Submit Print                                                                                             |  |  |

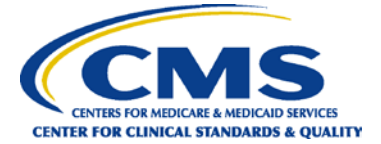

g. Verify the *Results* section, which includes Total Exclusion Count and Percentage of Patients with Elective Deliveries. Once verified, select the Submit button.

**NOTE:** The measure numbers displayed in the screenshot below are shown only as an example. Actual measure numbers will vary by provider.

| Exclusions                                                                                                    |
|----------------------------------------------------------------------------------------------------|
| * What was the exclusion count for the ICD-10-CM Principal or Other Diagnosis Code for Elective Delivery?           |
| * What was the exclusion count for Gestational age patients < 37 or >= 39 weeks?                                    |
| * What was the exclusion count for those with a History of Stillbirth?                                              |
| Results:         Total Exclusion Count:       75         Percentage of Patients with Elective Deliveries:       14% |
|                                                                                                    |
| Back Edit Submit Print                                                                                              |

h. Locate the message, "Successfully Saved PC-01 Information," as depicted in the screenshot below. If you do not see this message, your data were not submitted successfully.

| Results:                                              |     |  |
|-------------------------------------------------------|-----|--|
| Total Exclusion Count:                                | 75  |  |
| Percentage of Patients with Elective Deliveries:      | 14% |  |
|                                                       |     |  |
| Information     Successfully Saved PC-01 Information. |     |  |
| Back Edit Submit Print                                |     |  |

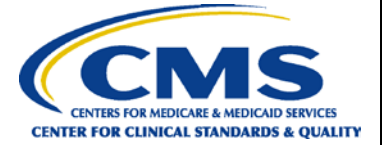

#### i. You may then select the Back button.

**NOTE:** The measure numbers displayed in the screenshot below are shown only as an example. Actual measure numbers will vary by provider.

| Exclusions                                                                                                |  |  |
|----------------------------------------------------------------------------------------------------|--|--|
| * What was the exclusion count for the ICD-10-CM Principal or Other Diagnosis Code for Elective Delivery? |  |  |
| * What was the exclusion count for Gestational age patients < 37 or >= 39 weeks?                          |  |  |
| * What was the exclusion count for those with a History of Stillbirth?                                    |  |  |
| Total Exclusion Count:       75         Percentage of Patients with Elective Deliveries:       14%        |  |  |
|                                                                                                    |  |  |
| Back Calculate Submit Print                                                                               |  |  |

## j. After selecting the Back button, a pop-up dialog box titled, "Message from webpage" will open. Select the OK button.

**NOTE:** The measure number displayed in the screenshot below is shown only as an example. Actual measure numbers will vary by provider.

| Results:<br>Total E<br>Percentage of Patients with Ele | What was the exclusion count     Message from webpage     You are about to leave this page. If you have made any     changes, and did not submit them, they will not be     saved. Click 'OK' to continue. Click 'Cancel' to remain |                             |  |
|--------------------------------------------------------|----------------------------------------------------------------------------------------------------|-----------------------------|--|
|                                                        | Results:     OK     Cancel       Total E     Percentage of Patients with Ele     OK                                                                                                    |                             |  |
| Hack Calculato Submit Drint                            |                                                                                                    | Pack Calculate Submit Drint |  |

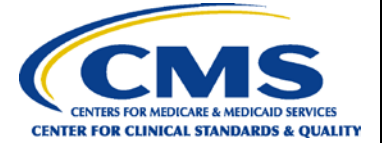

k. Once the OK button has been selected, as depicted above, the summary screen should display the submission status of the PC-01 measure as Completed.

| Start Structural/Web-Based Measures          |                                                             |           |  |
|----------------------------------------------|-------------------------------------------------------------|-----------|--|
| Inpatient Web-Based Measures                 |                                                             |           |  |
| Submission Period<br>10/01/2018 - 11/15/2018 | With Respect to Reporting Period<br>04/01/2018 - 06/30/2018 |           |  |
| Web-Based Measures   PY 2020                 |                                                             |           |  |
| Provider                                     | D                                                           | PC-01     |  |
| 000000                                       |                                                             | Completed |  |
|                                              |                                                             |           |  |

**HELPFUL TIP:** If the PC-01 measure submission status does not display as Completed, your data **were not submitted successfully**. For further assistance on entering your PC-01 data, contact the Hospital Inpatient Quality Reporting (IQR) Program Support Team at (844) 472-4477 or (866) 800-8765, 8 a.m. to 8 p.m. Eastern Time, Monday through Friday.